## **Raportowanie do WIF**

W ramach zmian dotyczących konieczności raportowania do właściwego miejscowo WIF przez apteki sytuacji, w której apteka, punkt apteczny nie może wykonać obowiązku zapewnienia dostępu do produktów leczniczych w systemie aptecznym od **wersji 2015.3.3.3** został rozbudowany moduł **APW23 Kontrola** o dodatkową funkcję **Zgłoszenia do WIF**.

|      |                   |                     |                      |                         |            |             | KS-AOW- Ko | ntrola |
|------|-------------------|---------------------|----------------------|-------------------------|------------|-------------|------------|--------|
| Prog | ram Kontro        | la sprzedaży K      | ontrola zakupów      | Kontrola leków          | Inne Opcje | Pomoc       |            |        |
| 1    | 1                 | 2                   | 3                    | 4 📫                     | Test sum   | kontrolnych |            | 0 📕    |
|      |                   |                     |                      |                         | Zgłoszen   | ia do WIF   |            |        |
| E I  | Obecność<br>kodów | Poprawność<br>kodów | Zdublowane<br>numery | Leki ze złym<br>limitem | kres.      | sprzedaży   | zwrotów    | Koniec |

Rys. 9 Zgłoszenia do WIF

## a) Wprowadzenie danych - konfiguracja

System apteczny umożliwia przygotowanie zgłoszenia do WIF zarówno w formie papierowej jak i elektronicznej. Jednak zanim zostanie wygenerowany raport w pierwszej kolejności należy w oknie **Konfiguracja zgłoszeń do WIF** dostępnego z poziomu okna **Zgłoszenia do WIF - F9 Konfiguracja** uzupełnić niezbędne dane.

| Ö                                                                           | Konfiguracja zgłoszeń do WIF 🚽 🗖                                                |  |  |  |  |  |  |  |  |
|-----------------------------------------------------------------------------|---------------------------------------------------------------------------------|--|--|--|--|--|--|--|--|
| Wiadomoś                                                                    | ić Raport                                                                       |  |  |  |  |  |  |  |  |
| Do:                                                                         | Adres mailowy do WIF do kórego kierownik apteki będzie przesyłać zgłoszenia     |  |  |  |  |  |  |  |  |
| Kopia:                                                                      | Możliwość wskazania adresu mailowego, na który możemy przesłać kopię zgłoszenia |  |  |  |  |  |  |  |  |
| Temat:                                                                      | Temat przesyłanej wiadomości                                                    |  |  |  |  |  |  |  |  |
| rozanios uzujeniena vesu presijinacji naodinosu<br>wiadomości stopkę apteki |                                                                                 |  |  |  |  |  |  |  |  |
|                                                                             | Umieszczaj w wiadomości stopkę apteki                                           |  |  |  |  |  |  |  |  |

Rys. 10 Zgłoszenia do WIF – konfiguracja wiadomości e-mail

W zakładce **Wiadomość** w oknie **Konfiguracji** w przypadku wysyłania dokumentów mających formę elektroniczną należy uzupełnić adres e-mail do właściwego miejscowo WIF, adresu email, na który ma być przesyłana kopia dokumentu, temat oraz treść przesyłanej wiadomości.

Druga zakładka **Raport** w oknie **Konfiguracji** pozwala na uzupełnienie danych adresowych miejscowego WIF (Odbiorcy), do którego będzie przesyłany dokument w formie papierowej np. za pośrednictwem poczty lub faxu. Dodatkowo należy uzupełnić nagłówek oraz stopkę raportu.

|            |         | Konfiguracja zgłoszeń do WIF                                                           | 24 | × |
|------------|---------|----------------------------------------------------------------------------------------|----|---|
| Wiadomość  | Raport  |                                                                                        |    |   |
| Odbiorca:  |         | Śląski Wojewódzki Inspektorat Farmaceutyczny<br>ul. Raciborska 15<br>40 - 074 Katowice |    |   |
| Nagłówek r | aportu: | Zgłoszenie o braku dostępności produktów leczniczych                                   |    |   |
| Stopka ri  | aportu: | Kierownik Apteki<br>Anna Kowalska                                                      |    |   |
| [F2] Zapi  | sz      | [ESC] Anuluj                                                                           |    |   |

Rys. 11 Zgłoszenia do WIF – konfiguracja raportu wysyłanego w formie papierowej

Uzupełnienie i zapisanie (**F2 Zapisz**) wszystkich pól w oknie **Konfiguracji** pozwoli użytkownikowi skrócić czas wysyłania kolejnych dokumentów do WIF.

Ze względu na brak wytycznych, co do wyglądu zgłoszenia do WIF w systemie aptecznym dodano możliwość zdefiniowania własnego

wzoru. Po zapisaniu wszystkich danych w oknie **Konfiguracji** należy wybrać funkcję **Kreator raportów** dostępną z poziomu okna **Zgłoszenia do WIF – F10 Wydruk – CTRL+F10 Zaawansowane**.

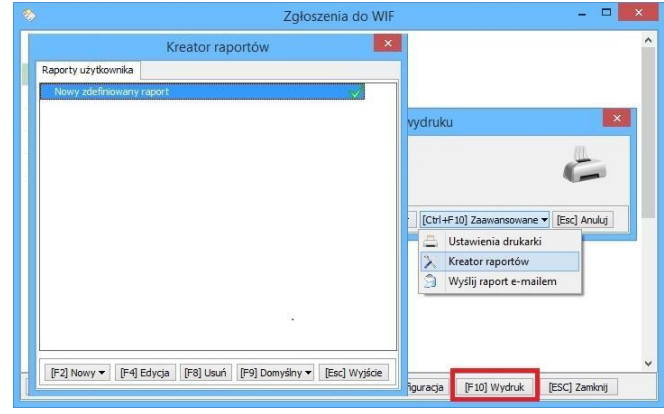

Rys. 12 Kreator definicji raportu

Po zdefiniowaniu własnego wzoru np. wg wytycznych właściwego miejscowo WIF, należy w oknie kreatora raportów ustawić nowy zdefiniowany raport, jako domyślny (F9 Domyślny).

## b) Przygotowanie nowego zgłoszenia

Aby dodać nowe zgłoszenie należy w oknie **Zgłoszenia do WIF** wybrać funkcję **F2 Dodaj**, za pomocą, której wyświetli się okno **Zgłoszenie do WIF – Nowe zgłoszenie** przedstawione na poniższym rysunku.

|                               |                                | Zgłosz | enie do WIF - Nowe zg | loszenie | - D 🗾 🛛 |
|-------------------------------|--------------------------------|--------|-----------------------|----------|---------|
| lumer zgłosz<br>Jata zgłoszer | renia: 1<br>nia: 2015.06.29 11 |        |                       |          |         |
| 0.000000.0000000              |                                | nie.   |                       |          |         |
|                               |                                |        |                       |          |         |
|                               |                                |        |                       |          |         |
|                               |                                |        |                       |          |         |
|                               |                                |        |                       |          |         |
|                               |                                | Dee    | l                     |          |         |
|                               |                                | BLa    | ik zgłos              | szen     |         |
|                               |                                |        |                       |          |         |
|                               |                                |        |                       |          |         |
|                               |                                |        |                       |          |         |
|                               |                                |        |                       |          |         |
|                               |                                |        |                       |          |         |
|                               |                                |        |                       |          |         |

Rys. 13 Zgłoszenie do WIF – Nowe zgłoszenie

W oknie **Nowego zgłoszenia** należy wybrać funkcję **F2 Dodaj,** a z wyświetlonej aptecznej listy towarów wskazać produkt leczniczy, który jest niedostępny w aptece.

|                 |                                     |               | Zgłoszenie | do WIF - No | we zgłoszenie |            |       | - • ×      |
|-----------------|-------------------------------------|---------------|------------|-------------|---------------|------------|-------|------------|
| Numer<br>Data z | zgłoszenia: 1<br>głoszenia: 2015.06 | 5.30 10:27    |            |             |               |            |       |            |
| Numer<br>towaru | Kod EAN                             |               | Nazwa      | a towaru    |               | Postać     | Dawka | Opakowanie |
| 559             | 5909990046485                       | Ketonal forte |            |             |               | tabl.powl. | 0,1 g | 30 tabl.   |
|                 |                                     |               |            |             |               |            |       |            |
|                 |                                     |               |            |             |               |            |       |            |
|                 |                                     |               |            |             |               |            |       |            |
|                 |                                     |               |            |             |               |            |       |            |
|                 |                                     |               |            |             |               |            |       |            |
|                 |                                     |               |            |             |               |            |       |            |
|                 |                                     |               |            |             |               |            |       |            |
|                 |                                     |               |            |             |               |            |       |            |
|                 |                                     |               |            |             |               |            |       |            |
|                 |                                     |               |            |             |               |            |       |            |
|                 |                                     |               |            |             |               |            |       |            |

Rys. 14 Wskazanie towaru do nowego zgłoszenia

W oknie **Zgłoszenie do WIF – Nowe zgłoszenie** za pomocą funkcji **F4 Zapisz** należy zapisać przygotowany dokument - tak zapisane zgłoszenie do WIF można edytować/zmienić za pomocą funkcji F4 Zmień w oknie Zgłoszenia do WIF.

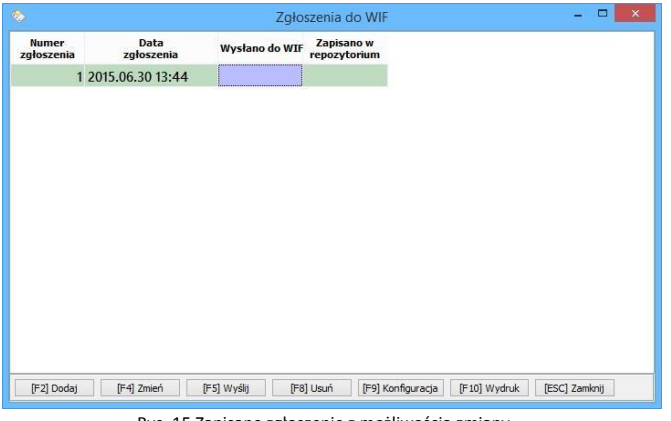

Rys. 15 Zapisane zgłoszenie z możliwością zmiany

Dodatkowo w oknie Zgłoszenie do WIF - Nowe zgłoszenie korzystając z funkcji F5 Zapisz i wyślij można zapisać oraz wysłać przygotowany dokument bezpośrednio do właściwego miejscowo WIF na adres e-mail zdefiniowany w oknie konfiguracji. Nie można później modyfikować wygenerowanego w ten sposób zgłoszenia. Dodatkowo w oknie Zgłoszenia do WIF za pomocą prawego przycisku myszy użytkownik może wywołać funkcję umożliwiającą zapisanie w repozytorium oraz eksport przygotowanego dokumentu do wybranego formatu.

|                     |                    | Zgło           | szenia do WIF              |      |  | × |
|---------------------|--------------------|----------------|----------------------------|------|--|---|
| Numer<br>zgłoszenia | Data<br>zgłoszenia | Wysłano do WIF | Zapisano w<br>repozytorium |      |  |   |
| 7                   | 2015.06.30 15:12   | 1              | 4                          |      |  |   |
| 6                   | 2015.06.30 15:06   | ×              | ~                          |      |  |   |
| 5                   | 2015.06.30 14:45   | $\checkmark$   | $\checkmark$               |      |  |   |
| 4                   | 2015.06.30 14:17   | $\checkmark$   | $\checkmark$               |      |  |   |
| 3                   | 2015.06.30 13:44   | $\checkmark$   | $\checkmark$               |      |  |   |
|                     |                    |                |                            |      |  |   |
|                     |                    |                |                            |      |  |   |
|                     |                    |                |                            | <br> |  |   |

Rys. 16 Zapisane zgłoszenie bez możliwości zmiany

W związku z faktem, że ustawodawca nie określił jednoznacznie kanału komunikacji pomiędzy apteką a WIF, istnieje możliwość skorzystania z tradycyjnej formy korespondencji i przesłania dokumentu pocztą lub faxem. Apteki, które wybiorą taką formę wymiany danych mogą w oknie "Zgłoszenia do WIF" skorzystać z funkcji "F10 Wydruk".

Zapisany dokument Zgłoszenia do WIF automatycznie przekazywany jest do repozytorium KS-EDE.